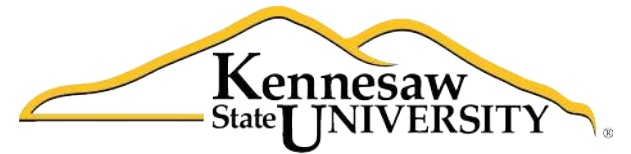

University Information Technology Services

# **Illustrator CS5.1**

**Essential Skills** 

University Information Technology Services

Training, Outreach, Learning Technologies and Video Production

**Copyright © 2013 KSU Department of University Information Technology Services** This document may be downloaded, printed, or copied for educational use without further permission of the University Information Technology Services Department (UITS), provided the content is not modified and this statement is not removed. Any use not stated above requires the written consent of the UITS Department. The distribution of a copy of this document via the Internet or other electronic medium without the written permission of the KSU - UITS Department is expressly prohibited.

#### Published by Kennesaw State University – UITS 2013

The publisher makes no warranties as to the accuracy of the material contained in this document and therefore is not responsible for any damages or liabilities incurred from its use.

# **University Information Technology Services** Illustrator CS5.1 Essential Skills

# **Table of Contents**

| Introduction                    |
|---------------------------------|
| About Vector Graphics           |
| Opening Illustrator             |
| Opening a New Document          |
| Exploring the Interface         |
| Illustrator Tools and Shortcuts |
| Keyboard Shortcuts for Drawing  |
| Using Color in Illustrator 10   |
| Pen Tools 11                    |
| Pen Tool 11                     |
| Add Anchor Point Tool           |
| Delete Anchor Point Tool 14     |
| Convert Anchor Point Tool 14    |
| The Selection Tools             |
| Select Tool14                   |
| Direct Selection Tool           |
| Group Selection Tool            |
| Magic Wand Tool 18              |
| Lasso Tool                      |
| The Line Tools                  |
| Line Segment Tool 20            |
| Arc Tool                        |
| Spiral Tool                     |
| Rectangular Grid Tool 22        |
| Polar Grid Tool                 |

| The Pencil Tools                             | 24 |
|----------------------------------------------|----|
| Pencil Tool                                  | 24 |
| Smooth Tool                                  | 27 |
| Path Eraser Tool                             | 28 |
| Creating Basic Shapes                        | 28 |
| Rectangle Tool                               | 29 |
| Rounded Rectangle Tool                       | 29 |
| Ellipse Tool                                 | 30 |
| Polygon Tool                                 | 30 |
| Star Tool                                    | 31 |
| The Eraser Tool                              | 31 |
| The Shape Builder Tools                      | 32 |
| Shape Builder Tool                           | 33 |
| Live Paint Bucket Tool                       | 34 |
| Changing the Background Color of an Artboard | 35 |
| Text                                         | 36 |
| Point Type                                   | 37 |
| Area Type                                    | 37 |
| Adding Text to a Path                        | 37 |
| Adding Text on a Closed Shape                | 37 |
| Saving a file                                | 38 |
| Printing                                     | 40 |
| Resources                                    | 42 |
| Additional Support                           | 42 |

#### Page 5 of 42

### Introduction

Illustrator is a vector graphic editing program by Adobe. This booklet is designed to introduce you to the essential skills you need to get started using some of the basic Illustrator tools. These instructions were created using Illustrator CS5.1 for Windows; the Mac OS X version is similar.

### **About Vector Graphics**

Vector graphics are made up of lines and curves called vectors. They are resolution-independent, meaning they can be scaled to any size and printed at any resolution without losing detail. You can move, resize, or change the color of vector objects without losing the quality in the graphic.

## **Opening Illustrator**

Follow these instructions to access the Illustrator program.

- 1. Click the Windows Start button.
- 2. Click All Programs.
- 3. Scroll down and click the Adobe Master Collection CS5.5 folder.
- 4. Click Adobe Illustrator CS5.1.

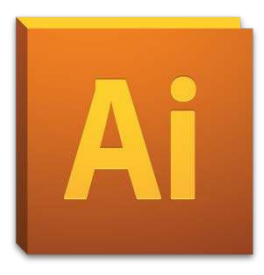

# Click here to download full PDF material